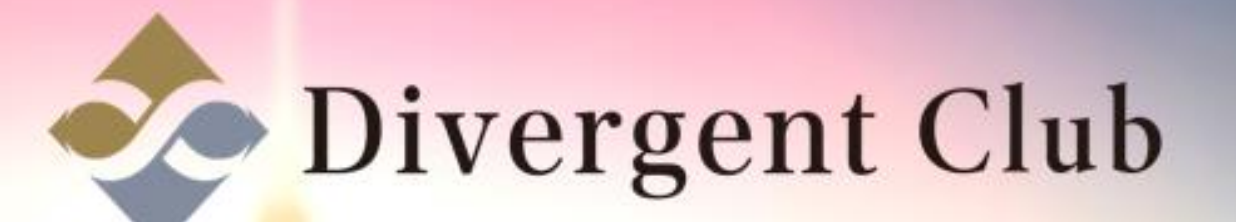

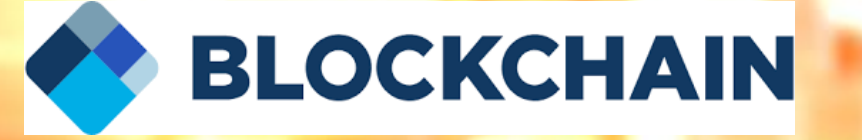

## BLOCKCHAIN 送金マニュアル

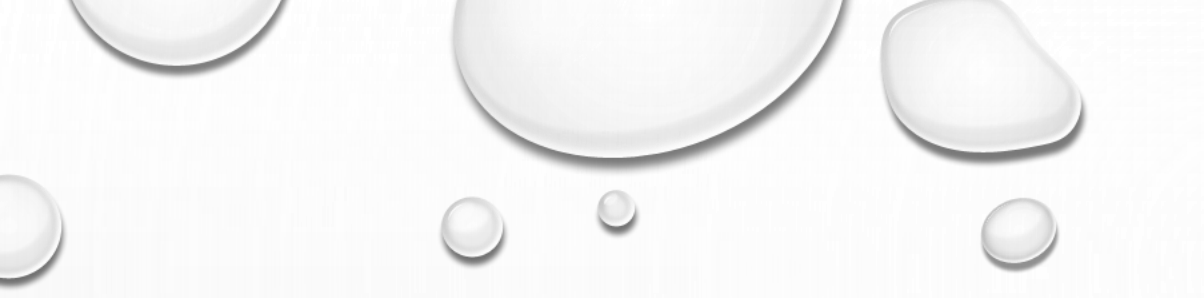

#### 【※注意※】 [bitFlyer新規開設マニュアル]、[BLOCKCHAIN新規開設マニュアル]、 [コイン購入マニュアル]、[コイン送金事前準備マニュアル]を熟読し、 各設定が終わってからこちらのマニュアルをご覧ください。

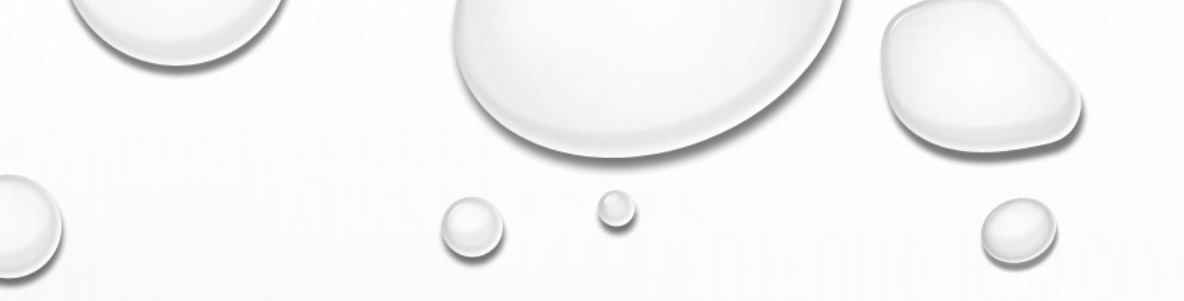

### BITFLYERから BLOCKCHAINへの 送金方法を解説します

#### ①まずは、bitFlyerのサイトを開いてメールアドレスとパスワードを入力 bitFlyer 価格 525,979 円 ٠ 世界を変えるコイン、ビットコインは、ビットフライヤー bitFlyer アカウント ₿ 🔒 ログイン メールアドレス パスワードを忘れた場合 パスワード ログイン bitFlyer アカウントをお持ちでない場合 無料アカウント作成 2 [ログイン] ボタンをクリック

© Copyright 2017 bitFlyer, Inc. All Rights Reserved

#### [入出金] ボタンをクリック

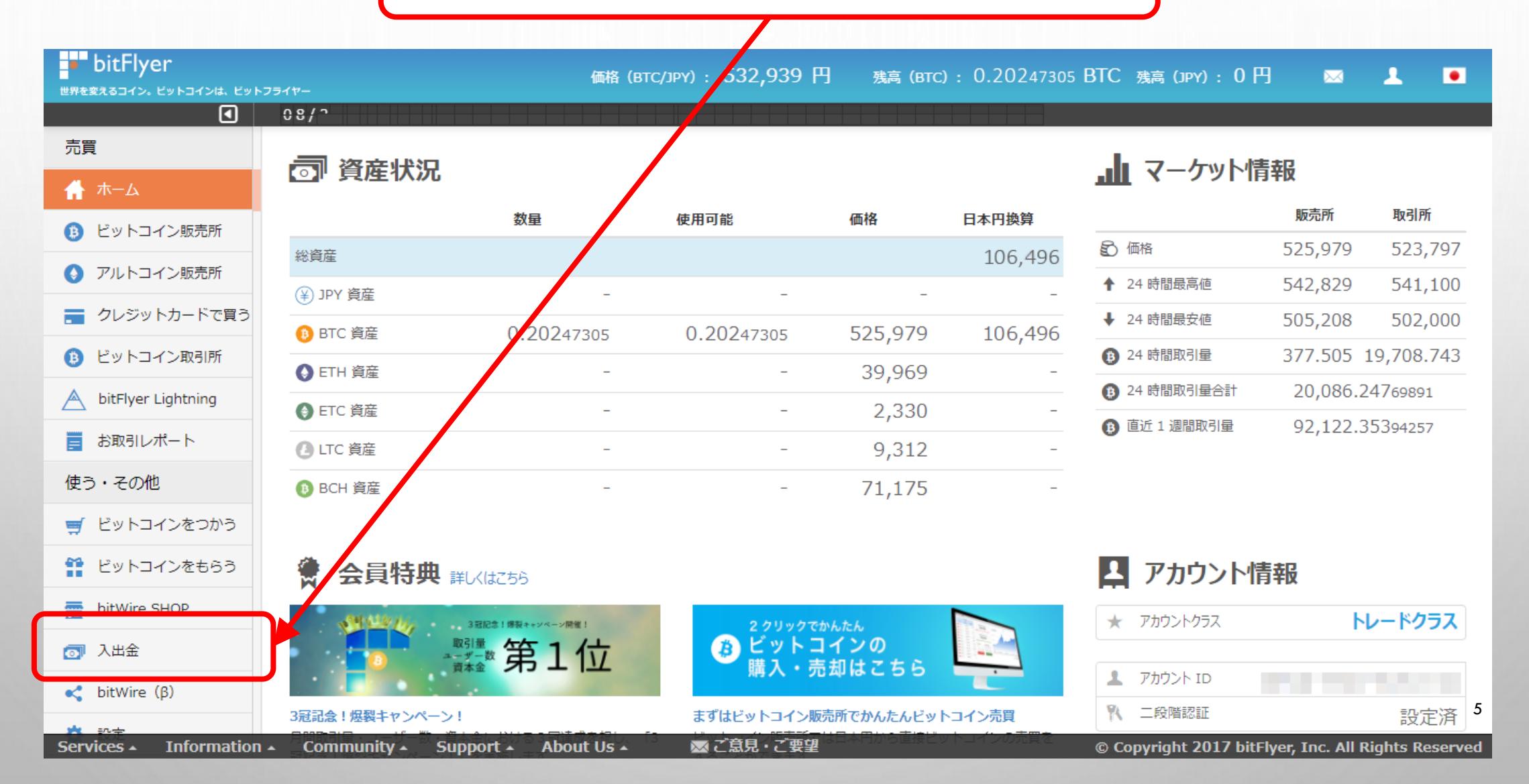

#### [BTCご送付] ボタンをクリック

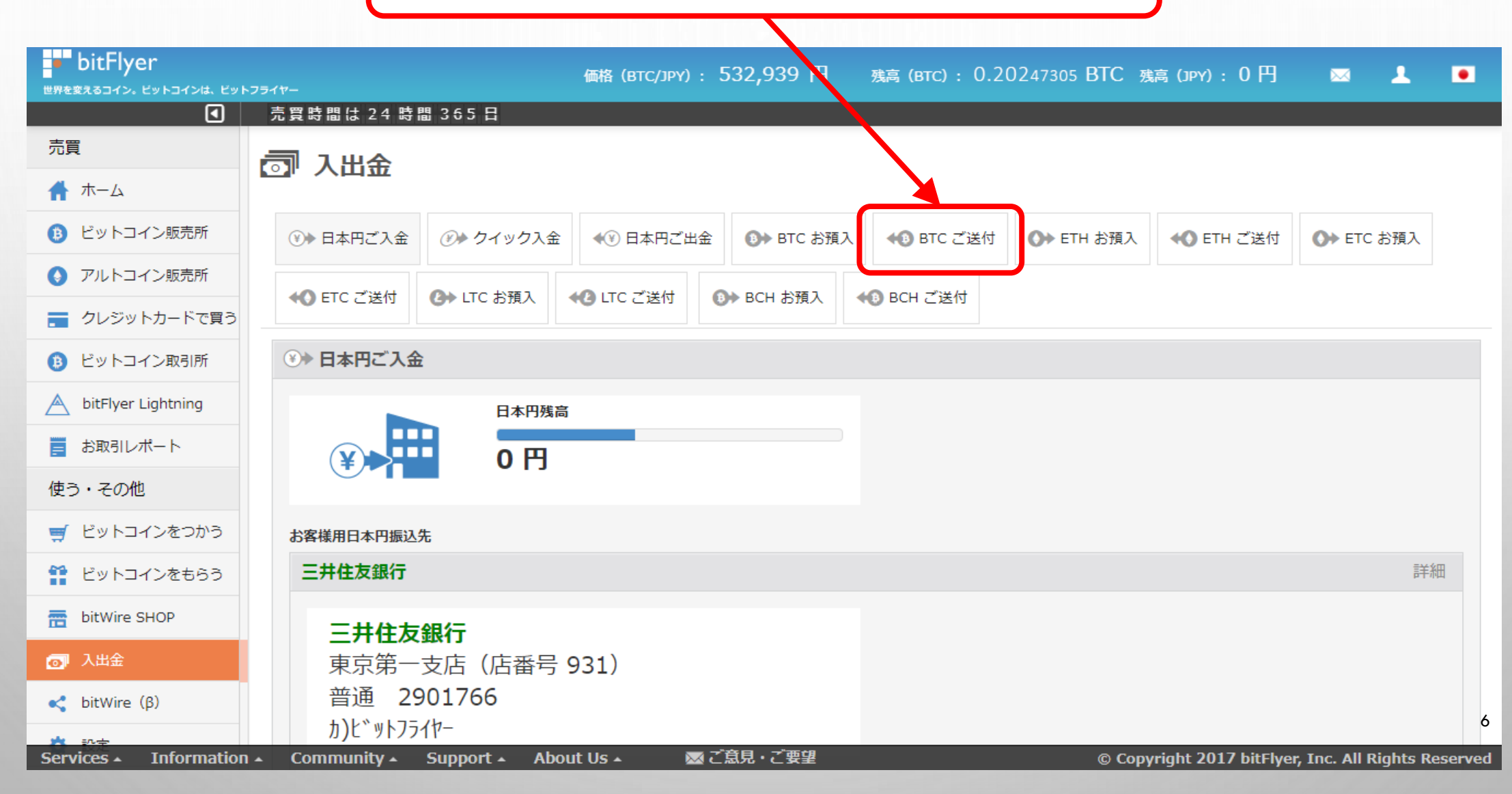

#### ここに、ビットコインを送るためのBLOCKCHAINウォレットを追加します、

| bitFlyer                               | 価格 (BTC/JPY): 53 <sup>1</sup> ,939 円 残高 (BTC):         | 0.20247305 BTC 残高 (JPY):0円 🖂 💄 💽                    |  |  |  |
|----------------------------------------|--------------------------------------------------------|-----------------------------------------------------|--|--|--|
| •                                      | 08/02 Bitcoin Cash の取扱いを開始いた                           |                                                     |  |  |  |
| 売買                                     | 司 入出金                                                  |                                                     |  |  |  |
| 👫 ホーム                                  |                                                        |                                                     |  |  |  |
| 🚯 ビットコイン販売所                            | ③ 日本円ご入金 (ジ クイック入金 ◆③ 日本円ご出会 (③) BTC お預入 ◆③ BTC ご)     | 送付 ● ETH お預入 ◆● ETH ご送付 ● ETC お預入                   |  |  |  |
| ● アルトコイン販売所                            | ◆● FTC ご洋付 ●● ITC お預入 ◆● ITC ご洋付 ●● BCH お預入 ◆● BCH ご洋付 |                                                     |  |  |  |
| 💼 クレジットカードで買う                          |                                                        |                                                     |  |  |  |
| 🚯 ビットコイン取引所                            | ◆● ビットコインご送付 (外部アドレスへの送付)                              |                                                     |  |  |  |
| bitFlyer Lightning                     | BTC 残高                                                 |                                                     |  |  |  |
| 🧧 お取引レポート                              | 0.20247305 BTC                                         |                                                     |  |  |  |
| 使う・その他                                 |                                                        |                                                     |  |  |  |
| 🛒 ビットコインをつかう                           |                                                        |                                                     |  |  |  |
| 📫 ビットコインをもらう                           | 外部ビットコインアドレスを選択してくたさい。<br>ラベル ビットコインアドレス               |                                                     |  |  |  |
| 📅 bitWire SHOP                         | ニート・・・・・・・・・・・・・・・・・・・・・・・・・・・・・・・・・・・・                |                                                     |  |  |  |
| 👩 入出金                                  |                                                        |                                                     |  |  |  |
| < bitWire (β)                          |                                                        | 7                                                   |  |  |  |
| <b>*</b> ===                           | 送付する牧母 (BTC) をしカレアください。 ー ごを日 マチャー                     |                                                     |  |  |  |
| https://bitflyer.jp/ex/Withdrawal#coir | -out About Us ▲                                        | © Copyright 2017 bitFlyer, Inc. All Rights Reserved |  |  |  |

| <ul> <li>①bitFlyerの画面はそのままにしておいて、<br/>ウォレットの情報を保存しておいたスプレッドシートを開きます。</li> <li>「「コイン送金事前準備マニュアル」参照)</li> </ul> |                                                                                                    |                                   |          |                 |                           |  |  |
|----------------------------------------------------------------------------------------------------|----------------------------------------------------------------------------------------------------|-----------------------------------|----------|-----------------|---------------------------|--|--|
|                                                                                                    | $\blacksquare \frown \frown \blacksquare \blacksquare \blacksquare \downarrow \lor \downarrow \lor \downarrow \lor \downarrow \lor \downarrow \lor \downarrow \lor \downarrow \lor \downarrow \lor \downarrow$ |                                   |          |                 |                           |  |  |
| fx                                                                                                    | * 1P 9v                                                                                                    |                                   |          |                 |                           |  |  |
|                                                                                                    | A                                                                                                    | В                                 | С        | D               | E                         |  |  |
| 1                                                                                                    | bitFlyer                                                                                                    |                                   |          |                 |                           |  |  |
| 2                                                                                                    | ログインURL⇒                                                                                                    | https://bitflyer.jp/Login         |          |                 |                           |  |  |
| 3                                                                                                    | 氏名                                                                                                    | ログインメールアドレス                       | password | ビットコインアドレス(預入用) | 外部ビットコインアドレス (Blockchain) |  |  |
| 4                                                                                                    |                                                                                                    | @gmail.com                        | C 3;     | 3Y              | 1P 9v                     |  |  |
| 5                                                                                                    |                                                                                                    |                                   |          |                 |                           |  |  |
| 6                                                                                                    | BLOCKCHAIN                                                                                                    |                                   |          |                 |                           |  |  |
| 7                                                                                                    | ログインURL⇒                                                                                                    | https://blockchain.info/wallet/#/ |          |                 |                           |  |  |
| 8                                                                                                    | 氏名                                                                                                    | ログインメールアドレス                       | password | 財布ID(ウォレットID)   | BitcoinWalletAdress       |  |  |
| 9                                                                                                    |                                                                                                    | @gmail.com                        | 1 h      | 18 32           | 1P                        |  |  |
| 10                                                                                                    |                                                                                                    |                                   |          |                 |                           |  |  |

#### ②bitFlyerの[外部ビットコインアドレス(Blockchain)]にある文字列をコピーします。

| 15 |                      |             |          |    |                             |     |
|----|----------------------|-------------|----------|----|-----------------------------|-----|
| 16 | Poloniex             |             |          |    |                             |     |
| 17 | ログインURL⇒             |             |          |    |                             |     |
| 18 | 名前                   | ログインメールアドレス | password | ID | Bitcoin Wallet (Blockchain) |     |
| 19 |                      |             |          |    |                             |     |
|    |                      |             |          |    |                             | 8 → |
|    | + = <sup>5-1</sup> * |             |          |    |                             |     |

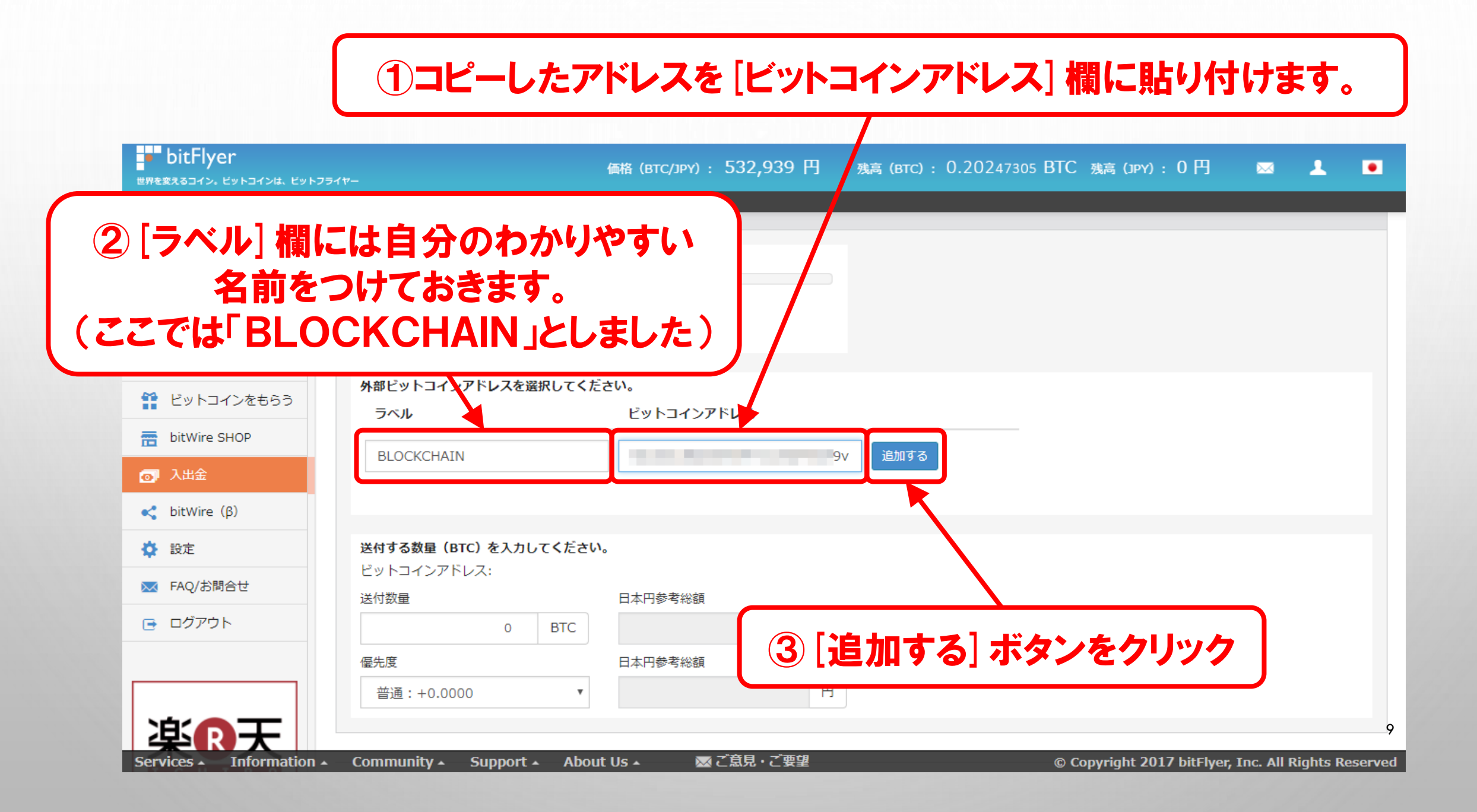

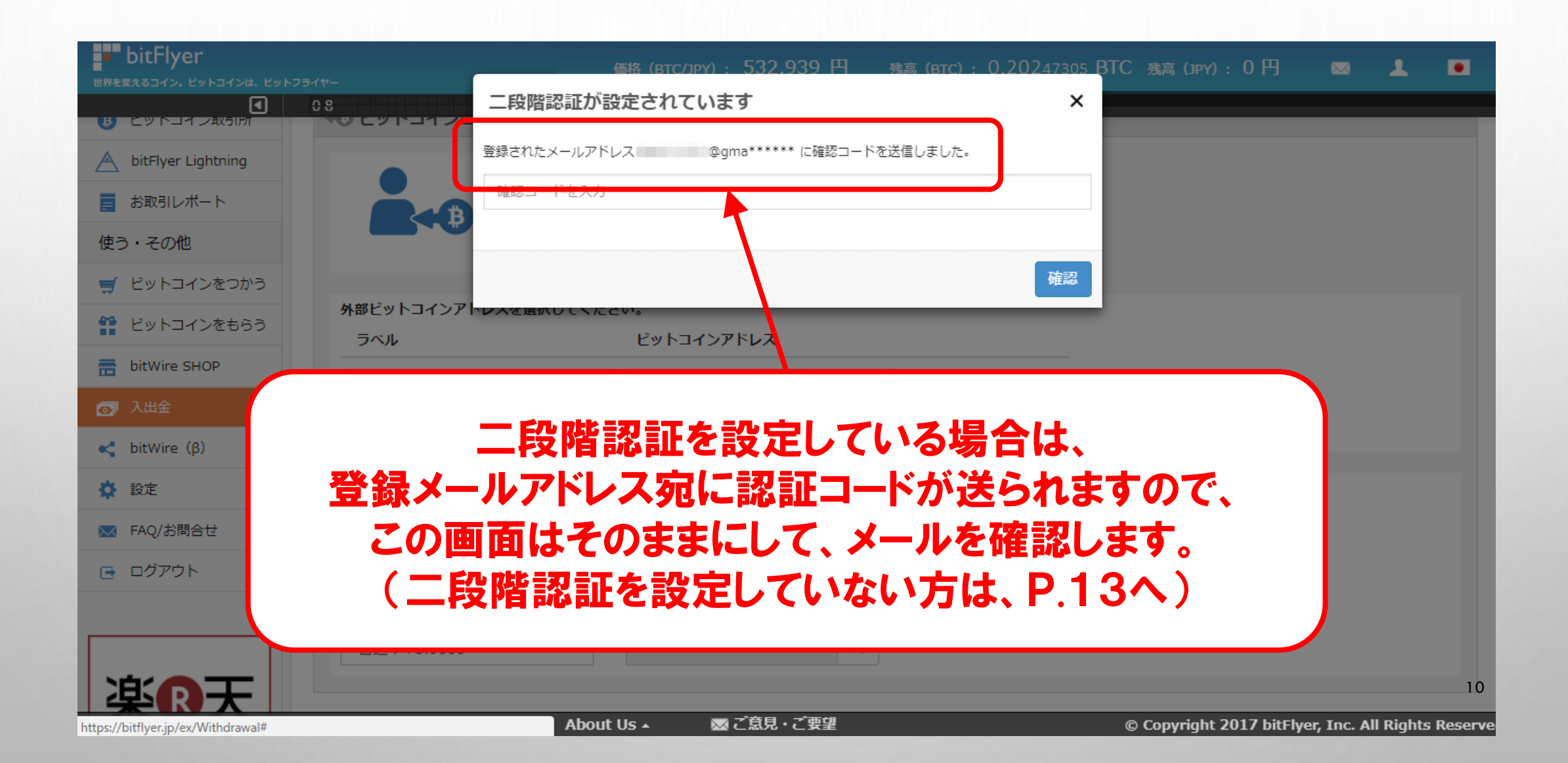

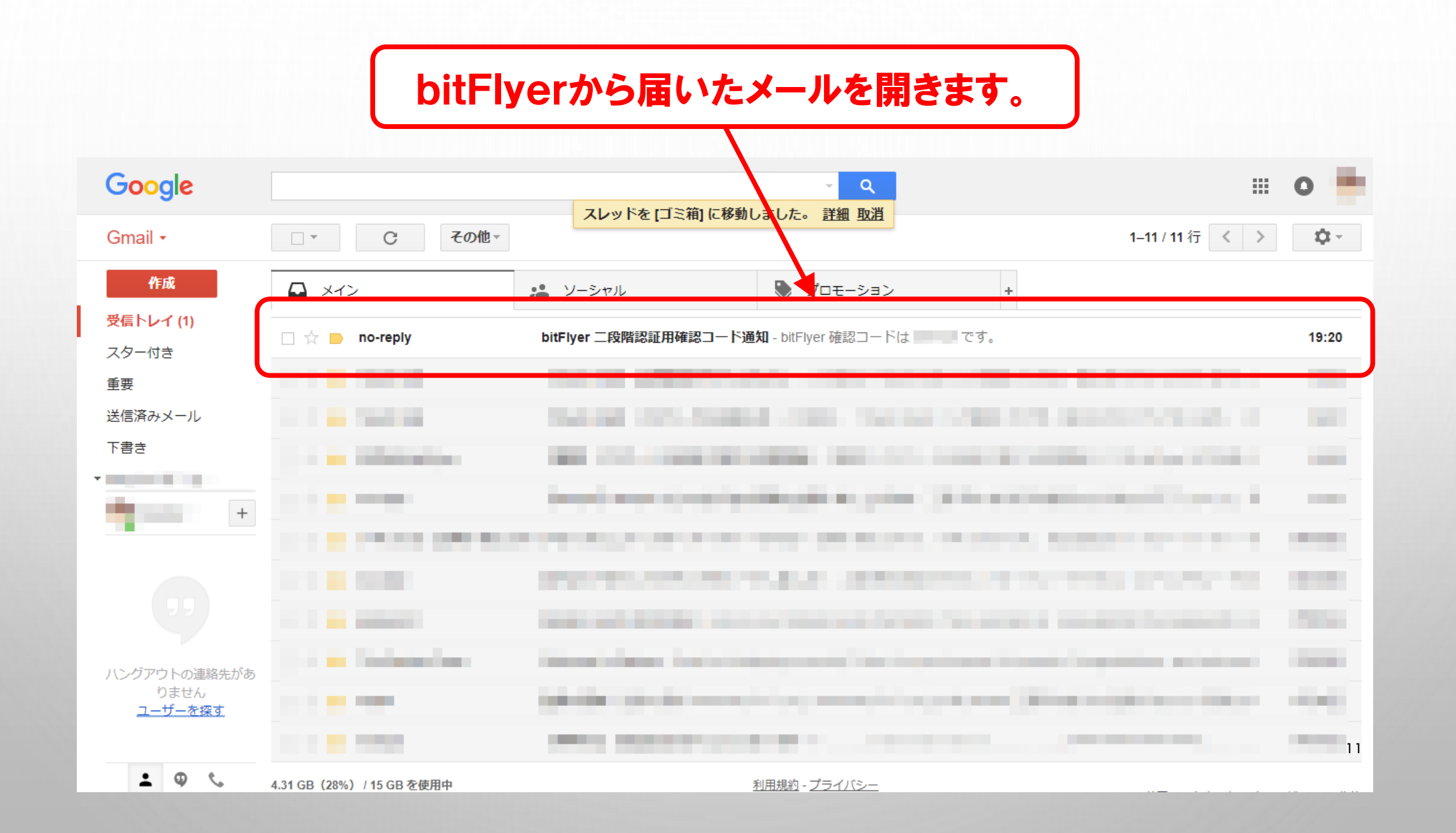

#### メールを開いたら、記載されている認証コードをコピーします。

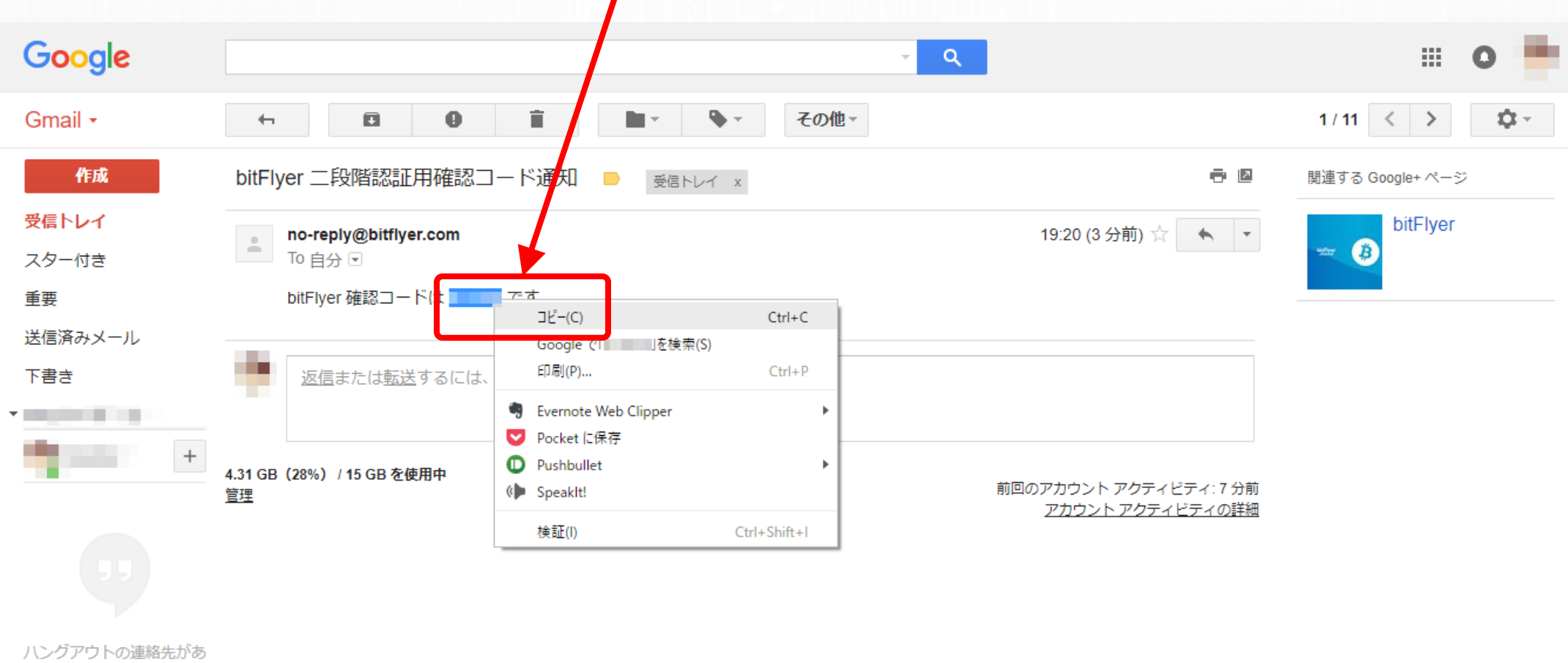

レンクアウトの連絡先か りません ユーザーを探す

#### ①bitFlyerの画面に戻って、ここに認証コードを貼り付けます。

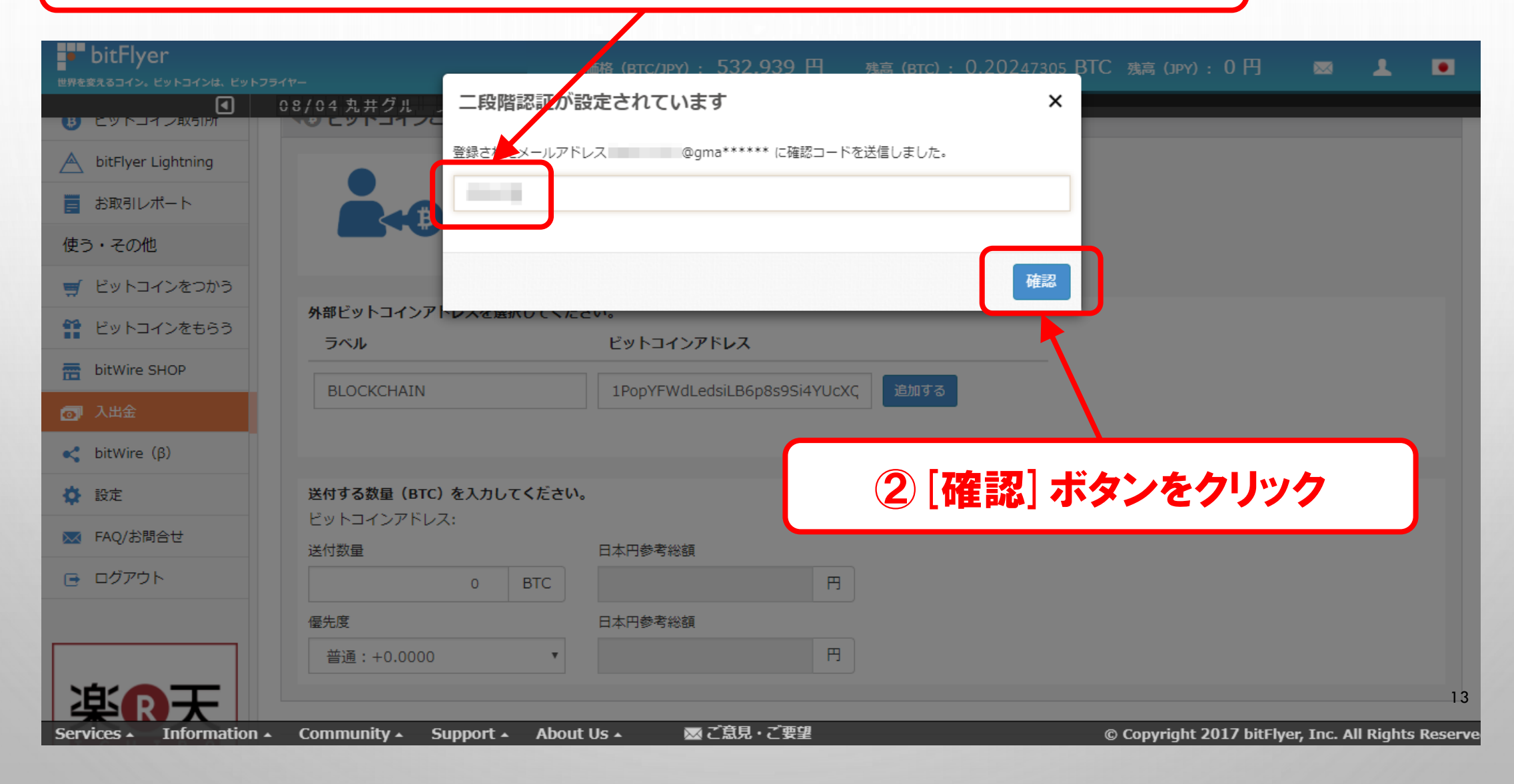

#### BLOCKCHAIN宛のビットコインアドレスが登録されましたので、 ここにチェックをいれます。

| ד אייטוניגאנט 🖃           | 0.20247305 BTC                                                                                                    |
|---------------------------|----------------------------------------------------------------------------------------------------|
| 使う・その他                    |                                                                                                    |
| 🛒 ビットコインをつかう              |                                                                                                    |
| ビットコインをもらう                | 外部ビットコーンアドレスを選択してください。                                                                                                    |
| bitWire SHOP              |                                                                                                    |
| ◎】 入出金                    | • BLOCKCHAIN IPC 9V 編集                                                                                                    |
| 🕻 bitWire (β)             | ラベル 新しいビットコインアドレス 追加する                                                                                                    |
| 🔅 設定                      |                                                                                                    |
| 🔀 FAQ/お問合せ                | 送付する数量(BTC)を入力してください。                                                                                                    |
| ∋ ログアウト                   | ビットコインアドレス:                                                                                                    |
|                           |                                                                                                    |
|                           |                                                                                                    |
| 楽®天                       | 0.05 BTC を送付します。<br>別途 0.0005 BTC を手数料として頂戴いたします。<br>合計 0.0505 BTC となります。                                                                                                    |
| ІСНІВА                    | · · · · · · · · · · · · · · · · · · ·                                                                                                    |
|                           | 普通:+0.0000 ▼ 0 円                                                                                                    |
|                           | ピットコインを外部アドレスに送付する(取消不可)                                                                                                    |
|                           |                                                                                                    |
|                           |                                                                                                    |
|                           | ご注意点                                                                                                    |
|                           | <ul> <li>クイック入金で入金した資産相当額は、7日間外部送付できません。詳細はこちらをご覧ください。</li> <li>取引時確認が完了していないお客様がクイック入金を行われた場合、当社よりお送りするご本人確認のための書留郵便をお受取いただいたことを確認できるまで、仮想通貨の送付は行えません。</li> <li>当社は外部ビットコインアドレスで起きたことに関して一切の責任を負いません。</li> </ul> |
| Services  The Information | Community 🗸 🕤 Sunnort 🞝 🖥 About Us 🔬 👘 定算見,定要望 💿 Convribt 2017 bitElver Tor: All Rights Reset                                                                                                    |

14

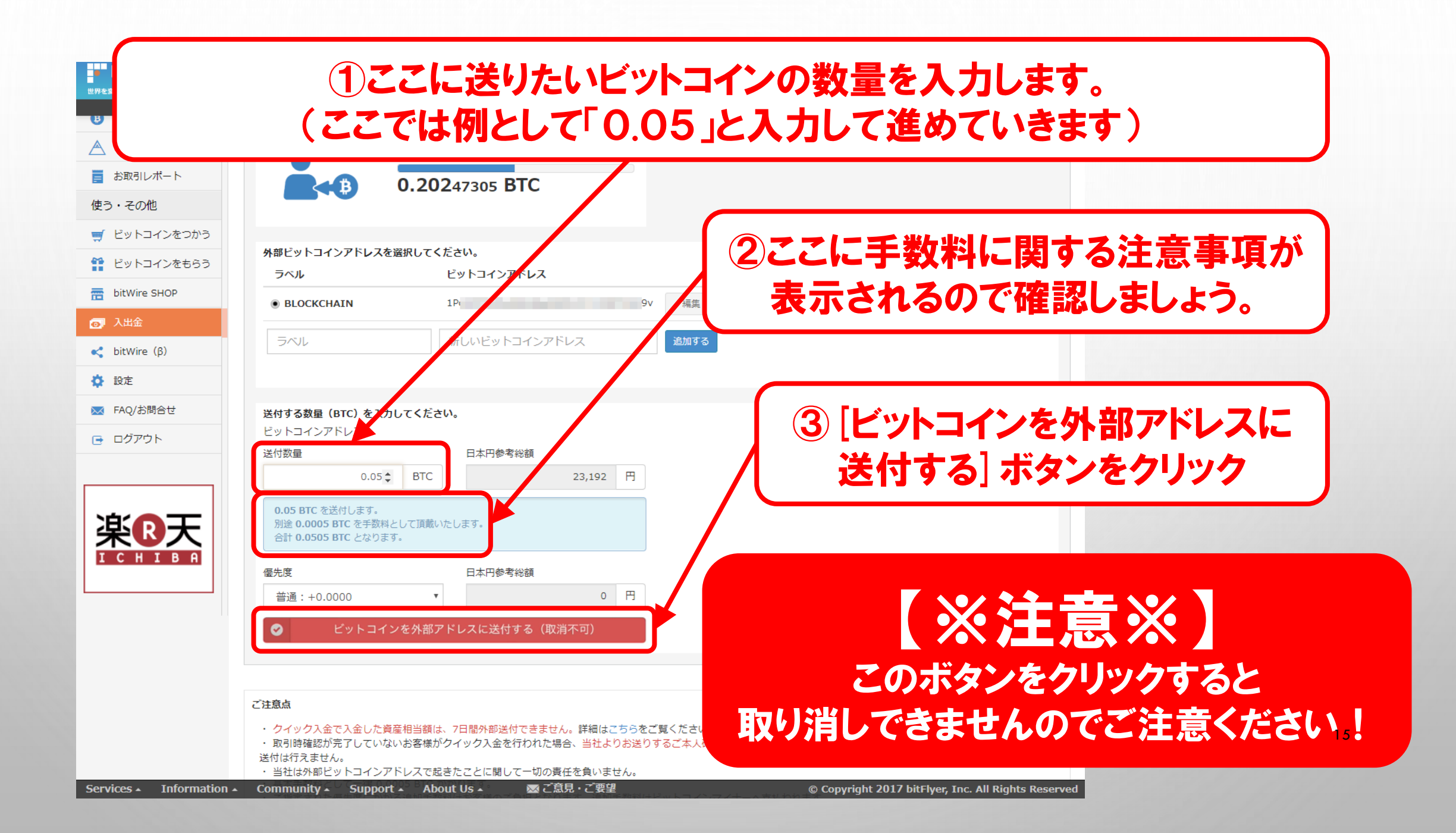

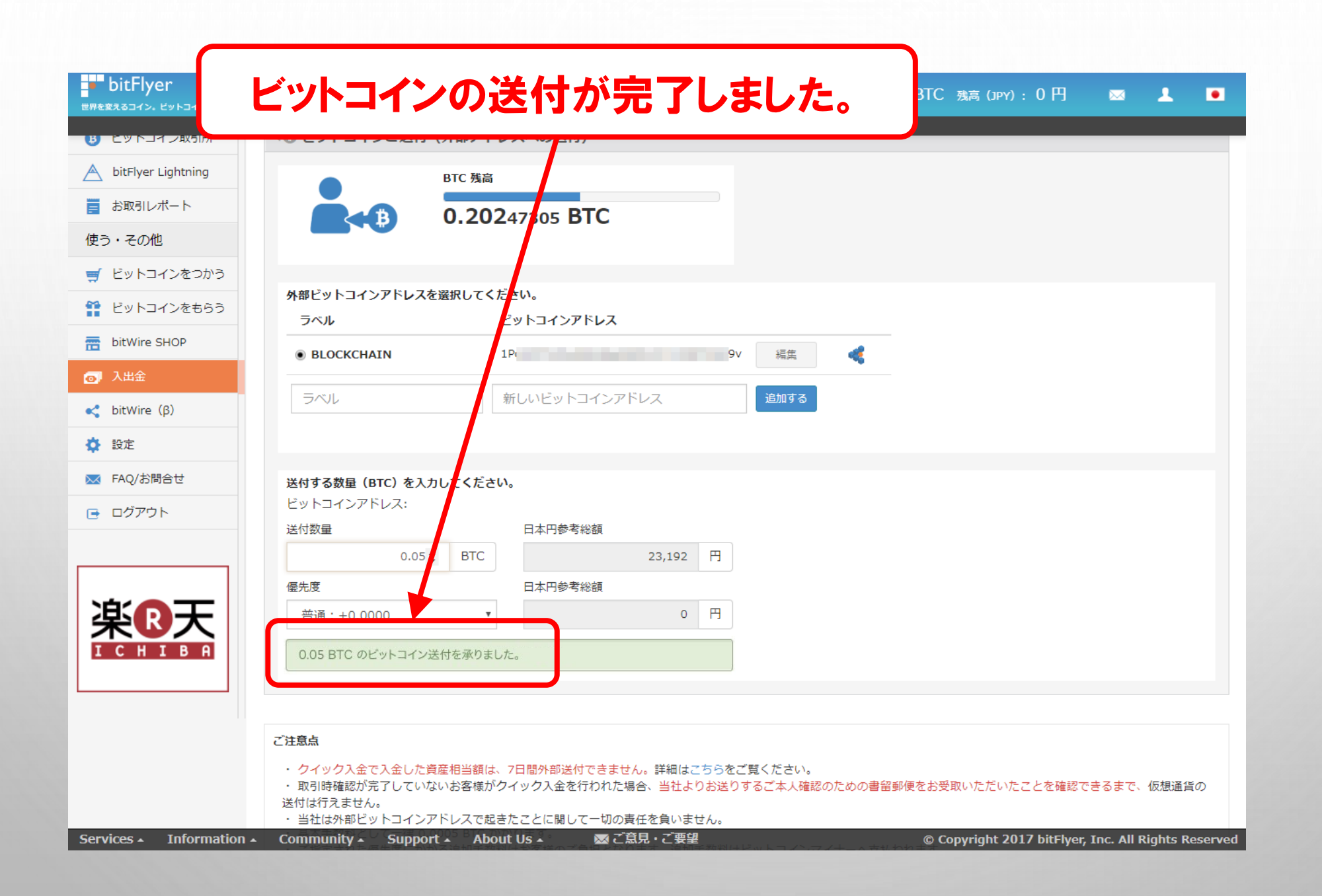

#### では、ちゃんと送られてるか確認してみましょう。

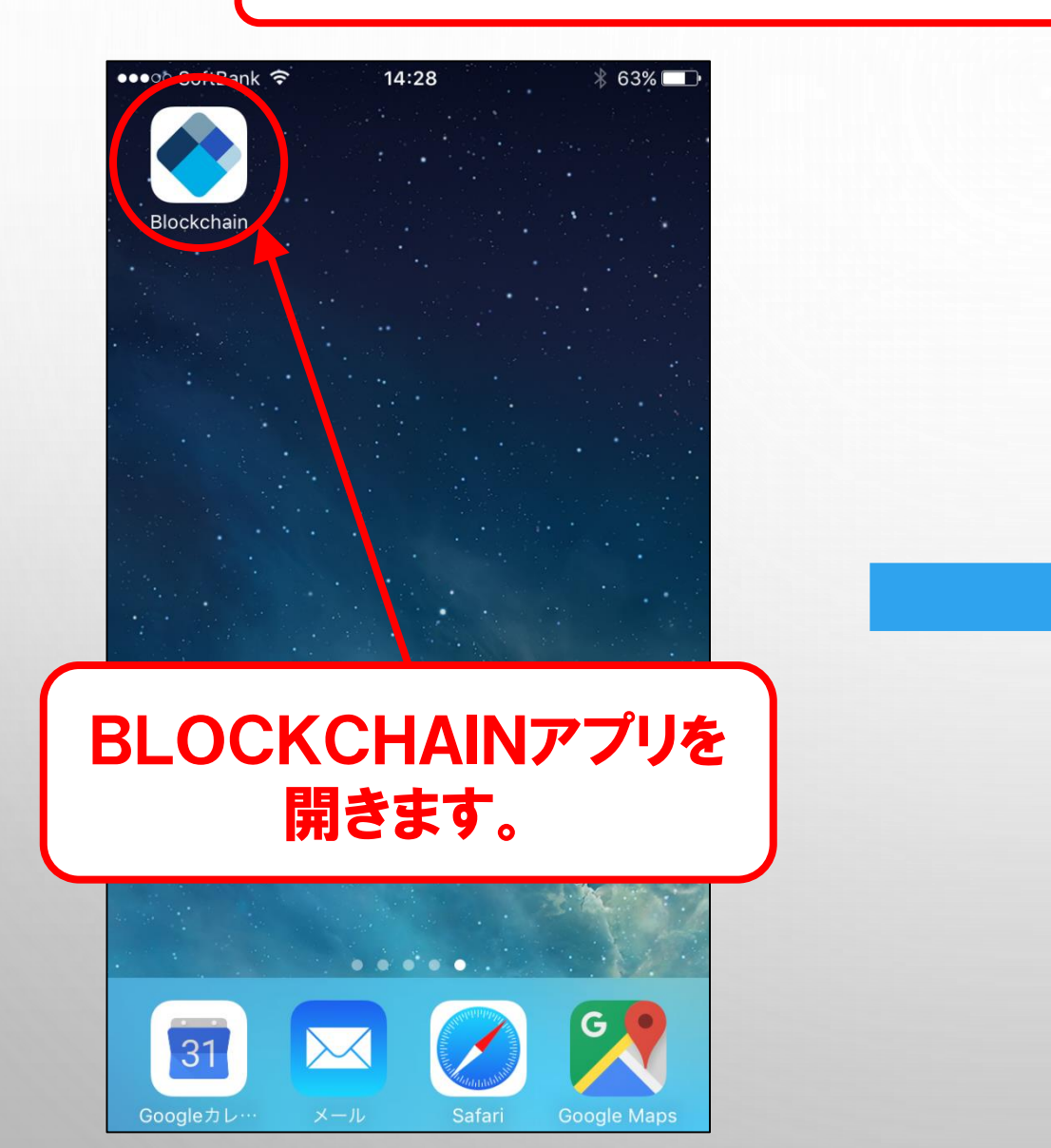

|    | 🛾 Safari 🚥 ०० रू | 14:31         | * 61% 🗖   | $\overline{}$ |
|----|------------------|---------------|-----------|---------------|
| 登録 | 時に決め             | りたPIN         | を入力       | します           |
|    | PINを<br>〇        | :入力してく<br>〇 〇 | ださい       |               |
|    | 2.4.5 b11        | ス             | ワイプして受信 → |               |
|    | 1                | 2             | 3         |               |
|    | 4                | 5             | 6         |               |
|    | 7                | 8             | 9         |               |
|    |                  | 0             | ×         | 17            |

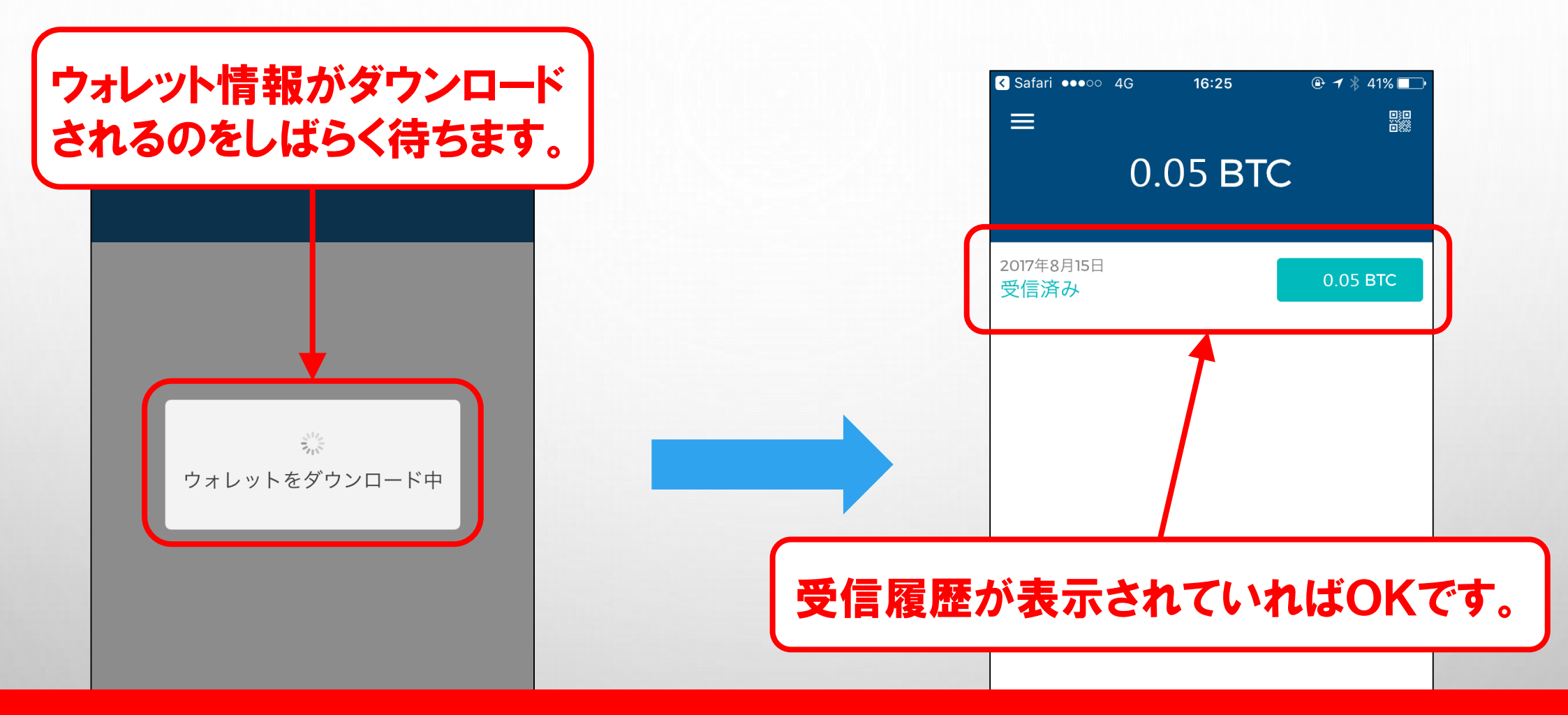

※状況によって反映されるまでに数分~数時間かかる場合がありますので、 反映されていないときは、しばらく待ってから再確認しましょう。

送信

受信

18

# コインの送付方法は以上です。お疲れ様でした。